# SERVICE CENTER

#### Affinity Group 3 October 31, 2017

The University of Wisconsin Service Center will

- Serve...the people of the University of Wisconsin System
  - Collaborate...by being supportive and constructive
    - Act with Integrity...always and in all matters

# Agenda

- ABE
  - Paper Enrollment Entry Deadline
  - Benefit Changes After OE
- TAM
  - New Date Submitted Field
- PUM Reminders
  - Workshop
  - Outage
- HR
  - Faculty Sabbatical
- Workshop Follow-Up
- PY Calendar Review
- Institutional Feedback

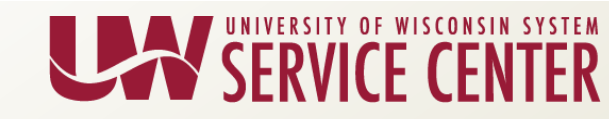

- Friday, November 3 (at 4:00 pm): Last day to enter ABE enrollments within HRS including updating Coordination of Other Benefits and Medicare.
  - Please contact the UWSC by Wednesday, **November 1** if you are unable to meet this deadline.
  - Decentralized institutions may need to set earlier deadlines to meet the November 3 entry.

#### Prioritization:

- Health Opt Out applications
- HDHP/HSA applications
- All others

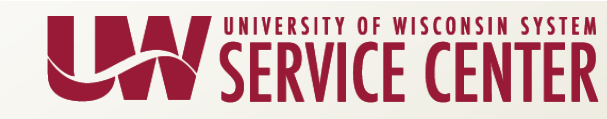

#### Benefit Changes After OE

#### **New Hire**

- SGH
  - Please have employees complete self-service New Hire
  - IF they need to change their health plan for 1/1/18: (i.e. elected for 2017 Anthem NE, Arise, Gundersen, Health Opt Out, Health Traditions, Humana Eastern, Humana Western, Network SE/NE, Physicians Plus, UnitedHealthCare, Unity Community, Unity UWE Health)
    - Submit paper application for 1/1/18 change within 30 days of Hire
    - This is not an appeal
- FSA/HSA
  - Please have employees complete self-service New Hire
  - IF they also wish to elect FSA/HSA for 1/1/2018:
    - Submit paper application for 1/1/18 enrollments within 30 days of Hire
    - This is not an appeal

#### Life Events

- If employee has a birth, marriage, death, LOC, etc. for all health benefits between 10/28/17 thru 12/31/17:
  - Submit 2 paper applications: One for current life changes. Second to carry forward life changes through 1/1/18 elections.
  - This is not an appeal

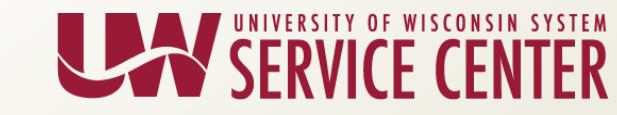

### Questions?

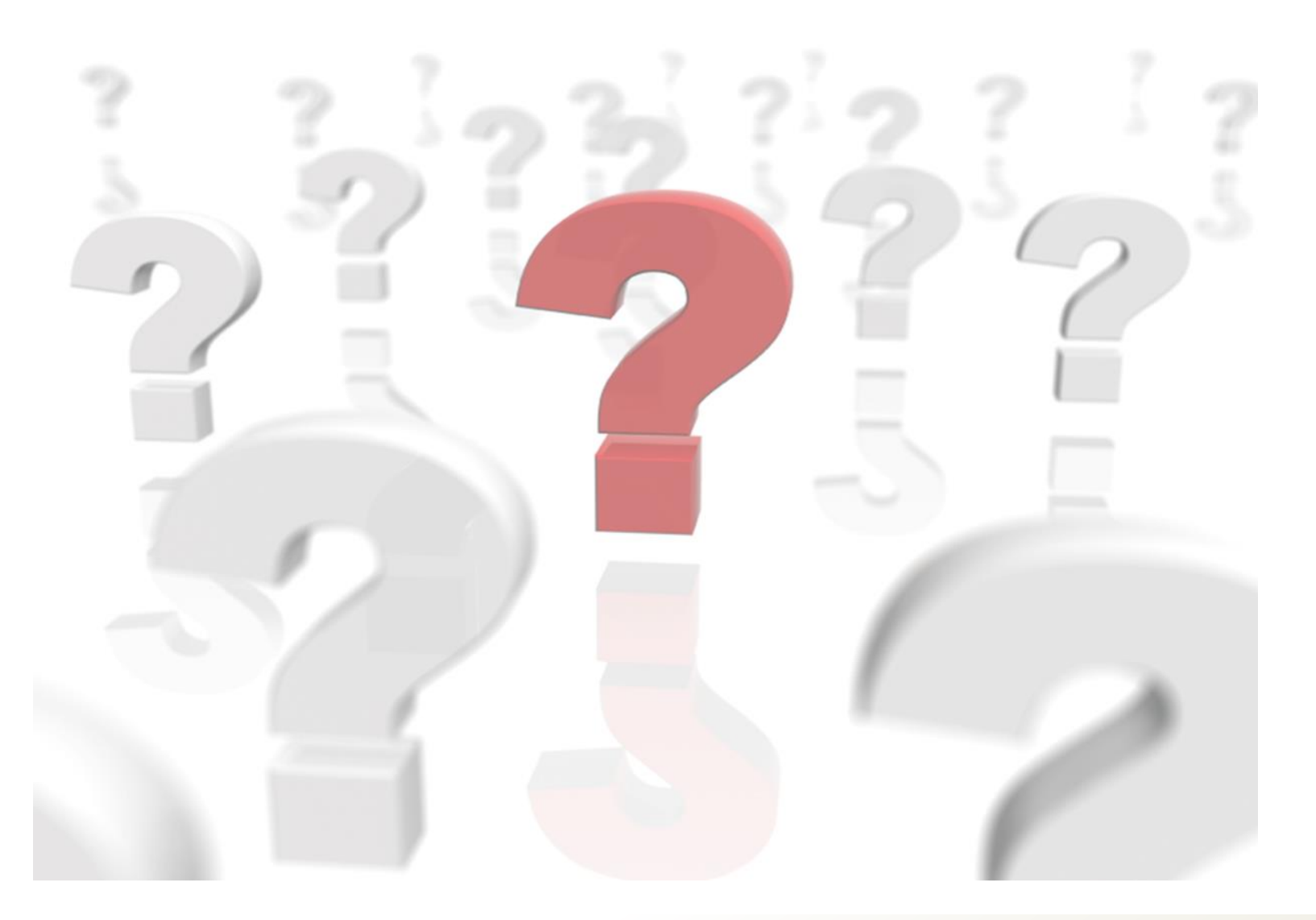

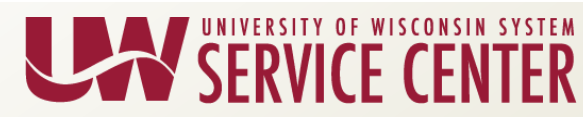

## TAM-New "Date Submitted" Column

### Enhancement scheduled for November 5: View date & time each applicant applied directly from the applicant list on the Manage Job Opening page.

| Favorites <del>-</del>                                   | Main Menu 🗸                                                        | > Recruiti                                    | ng <del>v</del> > Sea                       | rch Job Openings     | > Manage.      | Job Opening |                           |                                           |                                          |                        |             |          |                       |                 |
|----------------------------------------------------------|--------------------------------------------------------------------|-----------------------------------------------|---------------------------------------------|----------------------|----------------|-------------|---------------------------|-------------------------------------------|------------------------------------------|------------------------|-------------|----------|-----------------------|-----------------|
| Manage                                                   | lob Opening                                                        |                                               |                                             |                      |                |             |                           |                                           |                                          |                        |             |          |                       | Re              |
|                                                          | Search Job Ope                                                     | ninas I 📲 Prev                                | ious⊥∎Next                                  | I 🗟 Create New I 🛙   | Clone I 🔥      | Refresh I [ | Add Note                  | No Category                               | I 🖾 Print J                              | ob Opening             |             |          | Personalize           |                 |
|                                                          | Job Opening ID<br>Job Posting Title<br>Job Code<br>Position Number | MATH TUTORIN<br>R86DN (DEVEL<br>01275071 (DEV | G SPECIALIST<br>OPMT SKILLS<br>ELOPMT SKILL | SPEC)<br>S SPEC)     | <del>پ</del> ( |             |                           | Stat<br>Business U<br>Departme<br>Job Fam | us 010 Open<br>nit<br>nt<br>ily 000021 ( | n<br>Student Services) |             |          |                       |                 |
| Applicants                                               | Applicant Search                                                   | Applicant Sc                                  | creening Ad                                 | tivity & Attachments | Details        |             |                           |                                           |                                          |                        |             |          |                       |                 |
| All<br>(12)                                              | A                                                                  | pplied<br>(12)                                | Screen<br>(0)                               | n R                  | toute<br>(0)   | Int         | erview<br>(0)             | Offer<br>(0)                              |                                          | Hire<br>(0)            | Hold<br>(0) |          | Reject<br>(0)         |                 |
| Applicants ③ Find   View All   🖾   🔢 First ④ 1-12 of 1/2 |                                                                    |                                               |                                             |                      |                |             | First 🕚 1-12 of 12 🕑 Last |                                           |                                          |                        |             |          |                       |                 |
| Select                                                   | Applicant Name                                                     | Applicant ID                                  | Туре                                        | Disposition          | Арр            | lication    | Resume                    | Mark<br>Reviewed                          | Route                                    | Interview              | Reject      | Print    | Date Submitted        |                 |
|                                                          |                                                                    | 248432                                        | External                                    | Applied              |                |             |                           |                                           | 6 <mark>0</mark>                         | <b>16</b>              | 0           | <i>.</i> | 08/01/2017<br>8:37PM  | ✓ Other Actions |
|                                                          |                                                                    | 248482                                        | External                                    | Applied              |                |             |                           |                                           | 6 <mark>0</mark>                         | <b>T</b> Ö             | 0           | 8        | 08/02/2017<br>9:45PM  | ✓ Other Actions |
|                                                          |                                                                    | 248329                                        | External                                    | Applied              |                |             |                           | <b>.</b>                                  | 6 <mark>6</mark>                         | ×ö                     | 0           | <b>a</b> | 07/31/2017<br>2:50PM  | ✓ Other Actions |
|                                                          |                                                                    | 248427                                        | External                                    | Applied              |                |             |                           |                                           | 6 <mark>6</mark>                         | ×ö                     | 0           | <b>a</b> | 08/08/2017<br>8:12PM  | ✓ Other Actions |
|                                                          |                                                                    | 248603                                        | External                                    | Applied              |                |             |                           |                                           | <mark>66</mark>                          | <b>H</b> Ö             | 0           | <b>a</b> | 08/05/2017<br>11:10PM | ✓ Other Actions |
|                                                          |                                                                    | 200091                                        | External                                    | Applied              |                |             |                           | V                                         | 6 <mark>0</mark>                         | <b>10</b>              | 0           | 8        | 08/10/2017<br>8:25AM  | ✓ Other Actions |
|                                                          |                                                                    | 248817                                        | External                                    | Applied              |                |             |                           | <b></b>                                   | 6 <mark>-</mark> 0                       | ×õ                     | 0           | 8        | 08/11/2017 9:58AM     |                 |

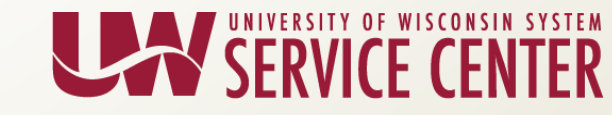

### TAM-New "Date Submitted" field

### Navigation

- Recruiting > Browse Job Openings
- Recruiting > Search Job Openings
- Select desired job opening
- On Manage Job Opening page, select the Applicants tab

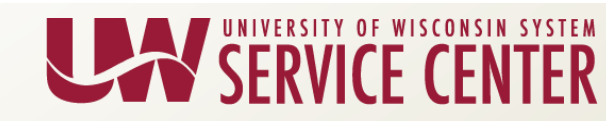

### TAM-New "Date Submitted" field

### Date Submitted defined:

- Date and time applicant submitted application through Candidate Gateway, or
- Date and time authorized TAM user manually entered application in TAM.

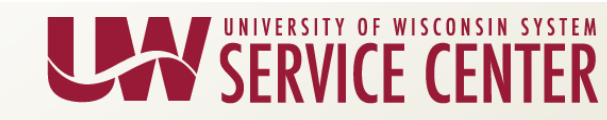

### TAM-New "Date Submitted" field

### Sort:

- Default sorting is by applicant name
- To sort most recent applications to the top, click Date Submitted column heading twice
- To sort earliest applications to the top, click Date Submitted column heading once

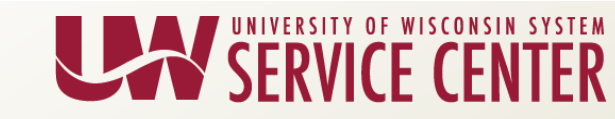

### Questions?

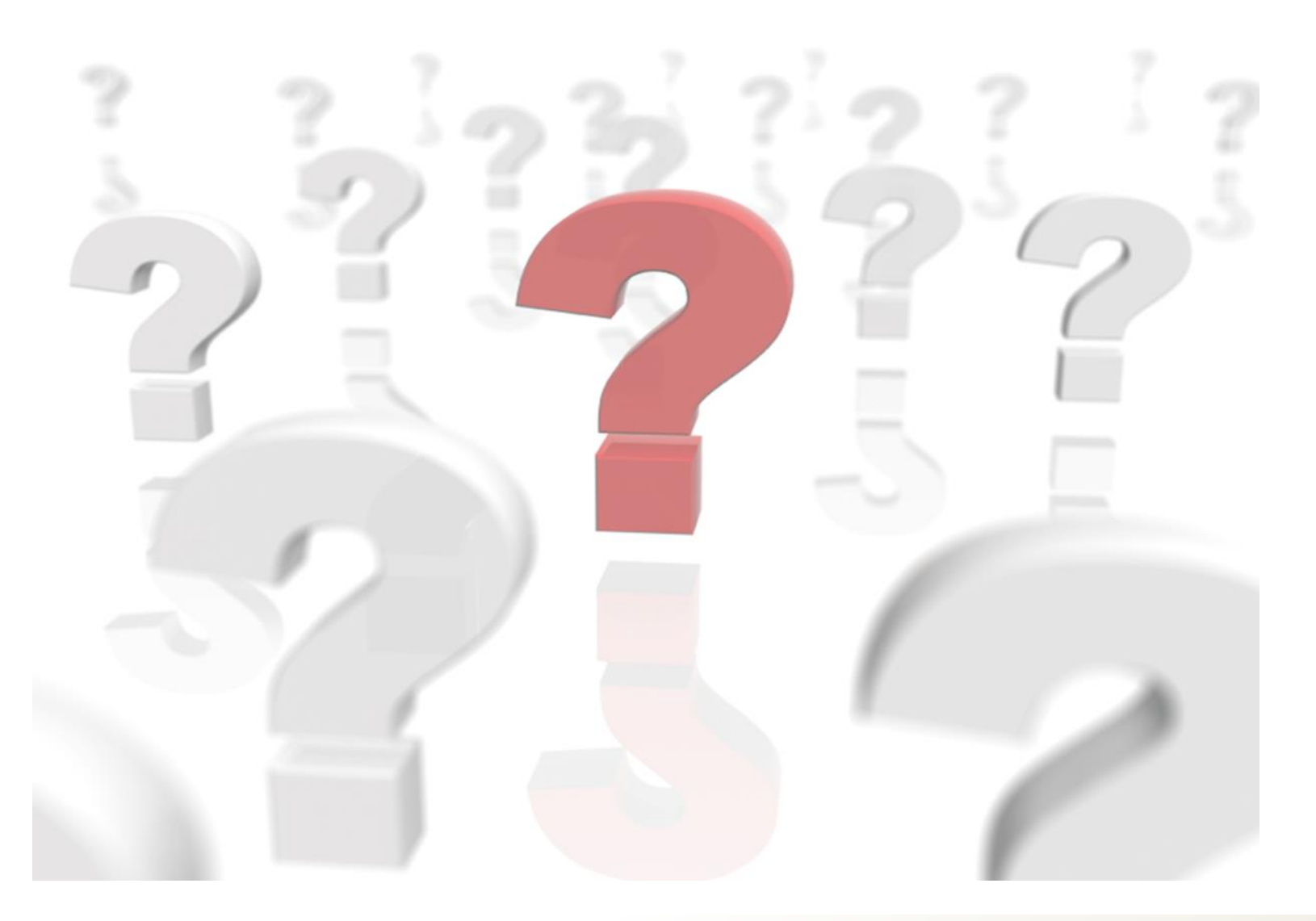

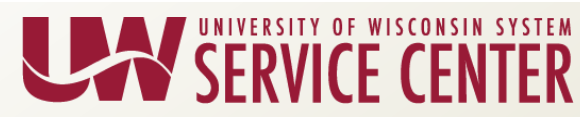

### PUM Workshop Reminder

- HRS 9.2 Maintenance all AG Workshop:
  - November 2<sup>nd</sup> @ 1-2:30pm
  - Demonstration/overview of changes
    - Paycheck Modeler (Payroll Coordinators)
    - Absence Edit/Cancellation (ESS/MSS)
    - Print View Feature (TAM Users)
    - Improved Interface 'Fluid' (all HRS users)
    - Review supporting resources

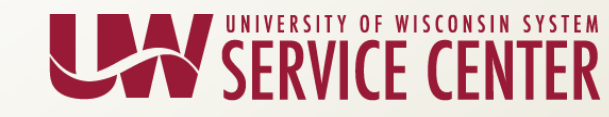

### PUM / HRS Outage

- HRS will go down on Friday, November 3 at 4:00 p.m.
  - This will include the HRS services for employees accessed through the My Wisconsin portal, such as online Time Reporting, Absence Reporting, Benefits Self Service ('e-Benefits'), updates to Personal Information, and access to electronic Earnings Statements, Tax Statements, Leave Statements and other online HR, Payroll and Benefits reports.
- Overnight batch processing will occur as usual on Sunday, November 5.
- HRS will be available on Monday, November 6 (time TBD).

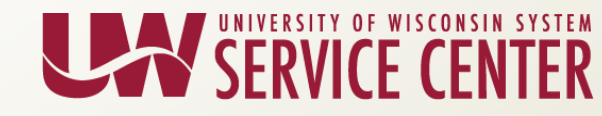

### Questions?

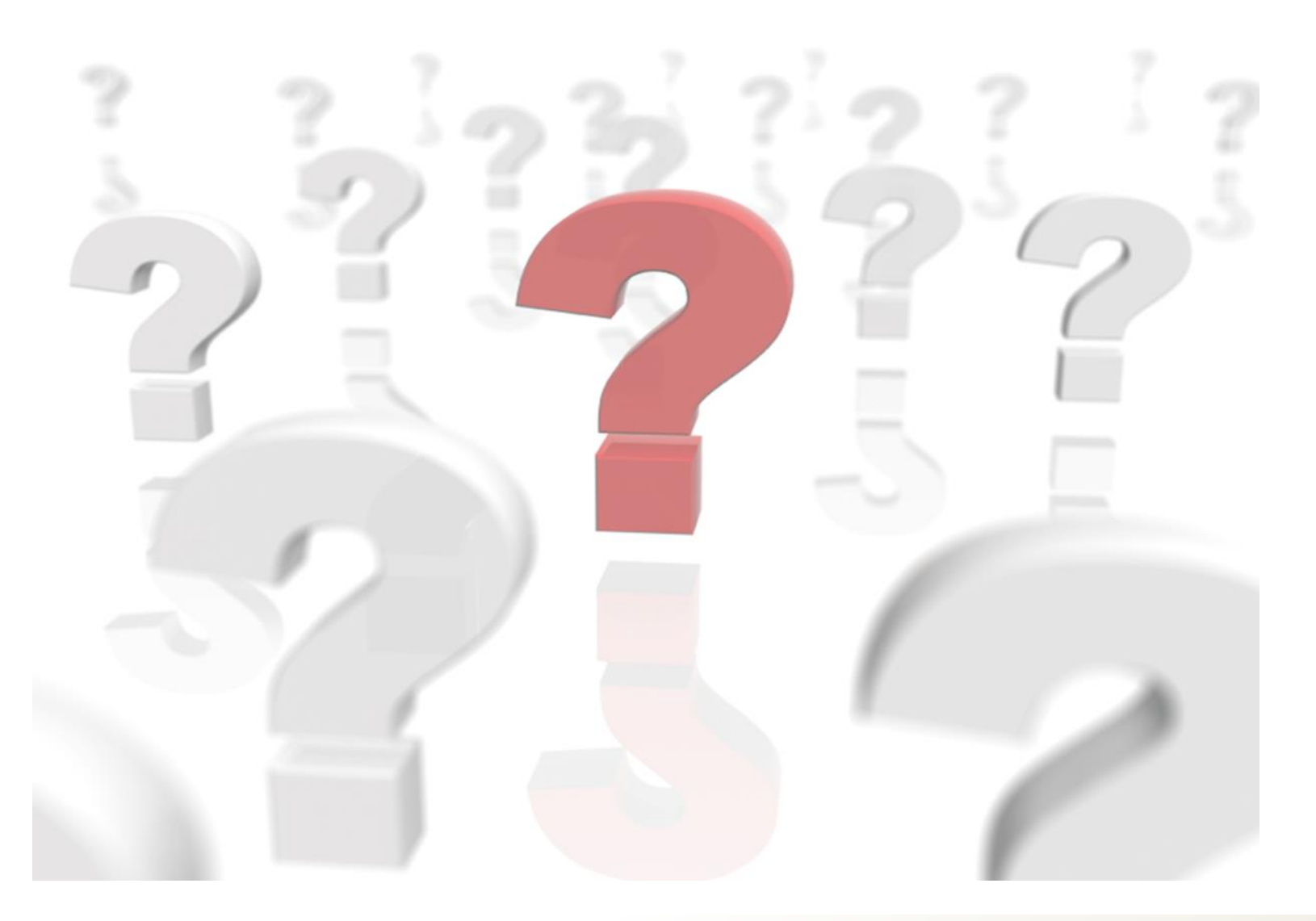

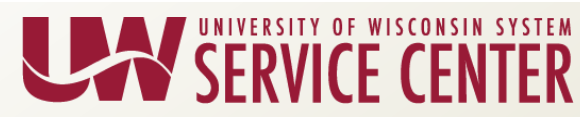

### **Faculty Sabbatical**

- Faculty Sabbatical is handled two ways:
  - 1) One full Academic Year = Partial Pay (usually 35% reduction)
    - A faculty member may be approved to take a sabbatical for an **academic year** and receive financial support from their institution at any level up to sixty-five percent of his/her full compensation for that period, in accordance with institutional policies.
    - HRS Entry is needed.

#### OR

- 2) One Semester = Full Pay
  - A faculty member may be approved to take a sabbatical for **one semester** and receive their full salary for that semester, in accordance with institutional policies.
  - HRS Entry is needed.

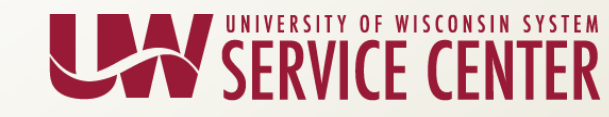

#### Full Academic Year Faculty Sabbatical HRS Entry

- HRS entry needed for Faculty going on a one full Academic Year Sabbatical.
  - Add a row on the Position with the action reason of "Change FTE for Faculty Sabbatical".
  - Change FTE to 65% (26 standard hours). (Verify the FTE change flows through to job data)
    - The compensation is then calculated using the reduced FTE.

| Description         Specific Information         Budget and Incumbents |                                                            |
|------------------------------------------------------------------------|------------------------------------------------------------|
| osition Information                                                    | Find   View All First 3 2 063 D Last                       |
| Position Number                                                        |                                                            |
| Headcount Status Filled                                                | Current Head Count 1 out of 1                              |
| *Effective Date 08/25/2014 関                                           | *Status Active 🔻                                           |
| *Reason 054 Q Change FTE for Faculty Sa                                | Action Date 08/26/2014                                     |
| *Position Status Approved                                              | ate D2/10/2011 ii Key Position                             |
| Job Information                                                        |                                                            |
| *Business Unit UWMSN Q UW Madison                                      | Career Executive:                                          |
| Job Code C20NN Q PROFESSOR                                             |                                                            |
| *Reg/Temp Regular v                                                    | *Full/Part Time Full-Time V                                |
| *Regular Shift Not Applicable v                                        | Union Code FA Q Faculty                                    |
| Title PROFESSOR                                                        | Short Title C20NN Detailed Position Description            |
| *Empl Class FA   Continuity 01                                         | *Pay Basis Academic v                                      |
| Work Location                                                          |                                                            |
| *Reg Region USA Q United States                                        |                                                            |
| Department A481300 Q L&S/BOTANY/BOTANY                                 | Company UWS University of Wisconsin System                 |
|                                                                        |                                                            |
|                                                                        |                                                            |
| Reports ToQ                                                            | Dot-Line Q                                                 |
| Supervisor LvI Q                                                       | Security Clearance                                         |
| Salary Plan Information                                                |                                                            |
| Salary Admin Plan AD1C Grade I01                                       | Step                                                       |
| Standard Hours 26.00 Work Period WUWS Q                                | WUWS                                                       |
| FTE 0.650000                                                           |                                                            |
|                                                                        |                                                            |
|                                                                        |                                                            |
|                                                                        |                                                            |
| 🔜 Save 🔯 Return to Search 🖃 Notify                                     | 📑 Add 🗾 Update/Display 🖉 Include History 🦻 Correct History |
|                                                                        |                                                            |
|                                                                        |                                                            |

#### Full Academic Year Faculty Sabbatical HRS Entry

- Additional Pay Entry To keep the employee whole with their WRS and Absence accruals for the Academic Year an add'l pay entry is needed for both hours and earnings using the dates of the institutions academic year.
  - Enter Earnings Code "USB" and include both hours and earnings. (To calculate the Additional Pay Amount please use 176 hours for full time month. For example, if the employee is paid 65% while on Sabbatical, the Additional pay should be 176 hours x 35% = 61.6 hours and their salary x 35%.) After all necessary fields are filled, click Save. <u>PY - Enter Additional Pay</u>

| avorites <del>-</del> | Main Menu <del>-</del> > Payroll fo | r North America 🗸 🔸 Employee Pay Data USA 🗸 🔺 Create Additional Pay                            |
|-----------------------|-------------------------------------|------------------------------------------------------------------------------------------------|
|                       |                                     |                                                                                                |
| reate Additi          | ional Pay                           |                                                                                                |
|                       | Employee                            | Empl ID Empl Record 0                                                                          |
| ditional Pay          |                                     | Find   View All First 🚯 2 of 2 🛞 Last                                                          |
| (                     | *Earnings Code USB                  | FAASLI Sabbatical Unpd +                                                                       |
| Effective Date        |                                     | Find   View All First 🕢 1 of 1 🕑 Last                                                          |
|                       | Effective Date 08/25/2014           |                                                                                                |
| Payment Detail        | ls                                  | Find   View All First 🕢 1 of 1 🕑 Last                                                          |
|                       | *Addl Seq Nbr                       | 1) End Date 05/24/2015 + -                                                                     |
|                       | Rate Code                           | Q Reason Not Specified V                                                                       |
|                       | Earnings \$4,99                     |                                                                                                |
|                       | Hours 6                             | Hourly Rate                                                                                    |
|                       | Sen Check Nhr                       |                                                                                                |
|                       | OK to Pay                           | Disale Direct Deposit     Prorate Additional Pay                                               |
| Applies To P          | ay Periods                          |                                                                                                |
| First                 | Second                              | Third Fourth Fifth                                                                             |
| Job Inform            | mation                              |                                                                                                |
| Tax Inform            | mation                              |                                                                                                |
|                       |                                     |                                                                                                |
| 🖥 Save 🛛 💽 R          | teturn to Search T Previou          | in List 📮 Next in List 🔄 Notify 📿 Refresh 🖉 Update/Display 🖉 Include History 📝 Correct History |

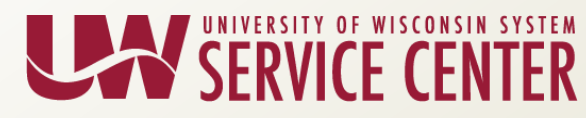

#### Full Academic Year Faculty Sabbatical HRS Entry

- At the end of the Academic Faculty Sabbatical Return the FTE back to 100% (40 standard hours) and verify that Additional Pay has ended.
  - Add a row on the Position with the action reason of "Change FTE for Faculty Sabbatical".
    - Change FTE to 100% (40 standard hours). (Verify FTE change flows through to job data.

ERSITY OF WISCONSIN SYSTEM

| escription Specific Information Budget and Incumbents |                                                            |
|-------------------------------------------------------|------------------------------------------------------------|
| osition Information                                   | Find   View All First 🕚 Lof 3 🕦 Last                       |
| Position Number                                       |                                                            |
| Headcount Status Filled Cur                           | rrent Head Count 1 out of 1                                |
| *Effective Date 08/24/2015                            | *Status Active v                                           |
| *Reason 054 Q Change FTE for Faculty Sabb             | Action Date 08/28/2015                                     |
| *Position Status Approved   Status Date 02/10/2       | 2011 Key Position                                          |
| Job Information                                       |                                                            |
| *Business Unit UWMSN Q UW Madison                     | Career Executive:                                          |
| Job Code C20NN Q PROFESSOR                            |                                                            |
| *Reg/Temp Regular v                                   | *Full/Part Time Full-Time T                                |
| *Regular Shift Not Applicable 🔻                       | Union Code FA Q Faculty                                    |
| Title PROFESSOR                                       | Short Title C20NN Detailed Position Description            |
| *Empl Class FA  Continuity 01                         | *Pay Basis Academic v                                      |
| Work Location                                         |                                                            |
| *Reg Region USA Q United States                       |                                                            |
| Department A481300 Q L&S/BOTANY/BOTANY                | Company UWS University of Wisconsin System                 |
| Location A0054 Q BIRGE HALL                           |                                                            |
| Reports To                                            | Dot-Line                                                   |
| Supervisor LvI                                        | Security Clearance                                         |
| Salary Plan Information                               |                                                            |
| Salary Admin Plan AD1C Grade I01 Step                 |                                                            |
| Standard Hours 40.00 Work Period WUWS Q WUWS          |                                                            |
|                                                       |                                                            |
| FTE 1.000000                                          |                                                            |
| ) 📕 USA                                               |                                                            |
| the second second second second second                |                                                            |
| Save 🗽 Return to Search 🔄 Notify                      | 🛃 Add 💋 Update/Display 🖉 Include History 📝 Correct History |
|                                                       |                                                            |

#### One Semester Faculty Sabbatical HRS Entry

- HRS entry needed for Faculty going on a One Semester Sabbatical.
  - Add a row in Job Data with the Action/Reason Paid Leave of Absence/Faculty Sabbatical effective the first day of the academic year.
  - Add a row in Job Data with the Action/Reason Return from Leave/Return from Leave effective the first day of the second semester.

| Favorites 🗸 Main Menu 🗸            | > Workforce Administration $	extsf{-}$ >                   | Job Information -            | > Job Data           |                    |            |                |               |
|------------------------------------|------------------------------------------------------------|------------------------------|----------------------|--------------------|------------|----------------|---------------|
| Work Location                      | Job Labor Payroll Payro                                    | oli* Salary Plan             | Compensation         | UW Custom          | UW Custom* | UW Renefits    | LIW Renefits* |
|                                    |                                                            |                              | ompendation          | off outstand       | off odolom | off Bellend    | ovv bononto   |
| and an and a second                |                                                            | Empl ID                      |                      |                    |            |                |               |
| Employee                           |                                                            | Empl Record 0                |                      |                    |            |                |               |
| Work Location 👔                    |                                                            |                              |                      |                    | Find       | First 🕚 1 of 2 | 🕑 Last        |
| *Effective Date                    | 08/21/2017                                                 |                              |                      |                    |            | Go To Row      | + -           |
| Effective Sequence                 | 1                                                          |                              | *Action              | Paid Leave of Abse | ence       | •              |               |
| HR Status                          | Active                                                     |                              | *Reason              | Faculty Sabbatical |            | Ŧ              |               |
| Payroll Status                     | Leave With Pay                                             |                              | *Job Indicator       | Primary Job        |            | Ŧ              | ]             |
|                                    |                                                            |                              |                      |                    | Curr       | ent            |               |
| Position Number                    | Q PI                                                       | ROFESSOR                     |                      |                    |            |                |               |
|                                    | Override Position Data                                     |                              |                      |                    |            |                |               |
| Favorites <del>-</del> Main Menu - | $\rightarrow$ Workforce Administration $	au$ $\rightarrow$ | Job Information <del>-</del> | > Job Data           |                    |            |                |               |
|                                    |                                                            |                              |                      |                    |            |                |               |
| Work Location Job Information      | Job Labor Payroll Payr                                     | roll* Salary Plan            | <u>C</u> ompensation | UW Custom          | UW Custom* | UW Benefits    | UW Benefits*  |
|                                    |                                                            | Empl ID                      |                      |                    |            |                |               |
| Employee                           |                                                            | Empl Record 0                |                      |                    |            |                |               |
| Work Location ?                    |                                                            |                              |                      |                    | Find       | First 🕚 1 of 3 | ● Last        |
| *Effective Date                    | 01/05/2018                                                 |                              |                      |                    |            | Go To Row      | + -           |
| Effective Sequence                 | 0                                                          |                              | *Action              | Return from Leave  |            | •              |               |
| HR Status                          | Active                                                     |                              | *Reason              | Return From Leave  | 9          | Ŧ              |               |
| Pavroll Status                     | Active                                                     |                              | *Job Indicator       | Primary Job        |            | Ţ              |               |
|                                    |                                                            |                              |                      |                    | Futu       | re             |               |
| Position Number                    | Q Р                                                        | ROFESSOR                     |                      |                    |            |                |               |

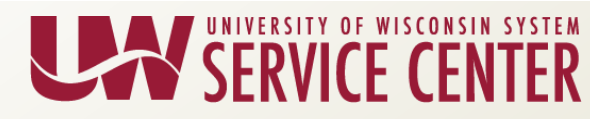

#### Faculty Sabbatical Entry

| UIIIDA                             | ······································ | Position Action/Reason = Position Change/Change FTE for<br>faculty Sabb                                                         |  |  |  |  |
|------------------------------------|----------------------------------------|----------------------------------------------------------------------------------------------------|--|--|--|--|
| * If Only One Semester Stop Here * |                                        | Verify Position Change creates a row on Job Data                                                                                |  |  |  |  |
|                                    |                                        |                                                                                                    |  |  |  |  |
|                                    |                                        |                                                                                                    |  |  |  |  |
|                                    |                                        | No Absence Entry *                                                                                                    |  |  |  |  |
|                                    |                                        | Employee made whole by entry of Add'l<br>Pay Earnings code that will add 50 - 35%<br>back to their VLR accumulator.             |  |  |  |  |
| South Street in                    |                                        | Enter Additional Pay with Earnings Code 'USB' and include<br>both hours and earnings.                                           |  |  |  |  |
|                                    |                                        | This will add to WRS, WRH and VLR, but does not add to Gross Pay to<br>make employee "whole" for Benefits and Absence Accruals. |  |  |  |  |
|                                    |                                        |                                                                                                    |  |  |  |  |
|                                    |                                        |                                                                                                    |  |  |  |  |
|                                    |                                        | from colony Employee WPS Formings and Service made                                                                              |  |  |  |  |

SERVICE CENTER

HR - Faculty Sabbatical KB 17072

### Questions?

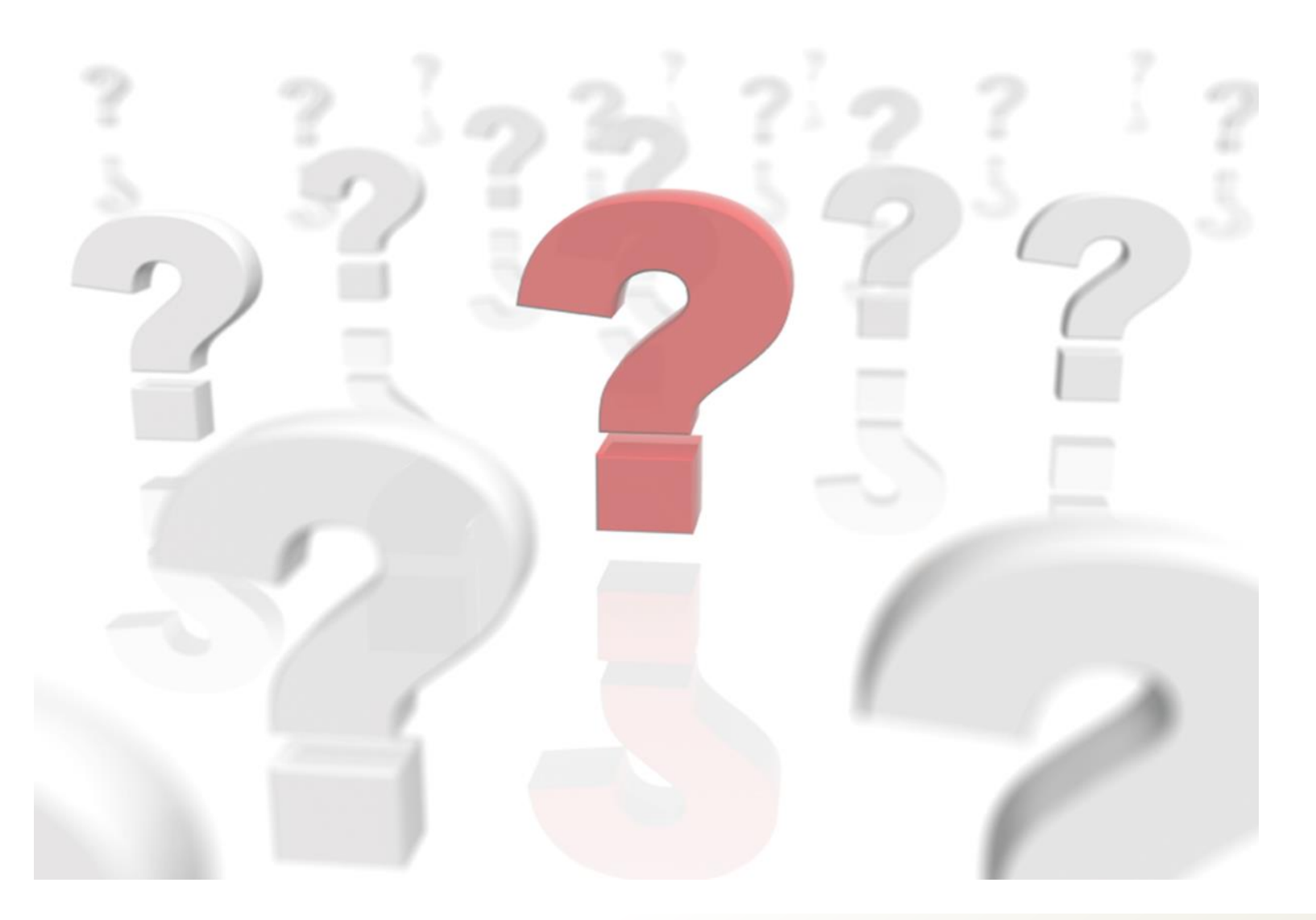

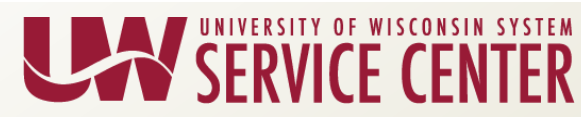

#### Previously Offered Workshops Now Available

- Attended the workshop
  - Find a link to the resource materials through your Learning Path under completed
- Missed the workshop
  - -HRS Administration Page > Presentation Library
  - -Filter by HRS Workshop to limit results
  - -Click on the workshop name to access ALL resources
- Resources are current as of the presentation date

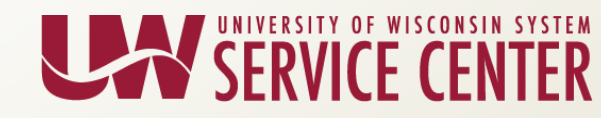

#### Workshops

| Presen                                                             | tations Library                                                                                                    |                                                  | UNIVERSITY OF<br>WISCONSIN SYSTEM<br>SERVICE CENTER                                 |
|--------------------------------------------------------------------|----------------------------------------------------------------------------------------------------|--------------------------------------------------|-------------------------------------------------------------------------------------|
| By default, the 10 r<br>listing. Archived m<br>to see, please cont | nost recent meetings that have archive materials will a<br>eeting presentations and slides are available online for<br>act the Web Team. | appear below. Use the<br>r 18 months. If you dor | filters on the right side to change this<br>n't see a presentation you're expecting |
| October 10, 2017                                                   | HRS Workshop - Absence Management -<br>Understanding and Using Results by<br>Calendar Page                                               | Recording<br>Slides                              | Meeting Type: <ul> <li>Hot Topics</li> <li>AG Check-ins</li> </ul> WHRS Workshops   |
| September 29,<br>2017                                              | ALEX Demonstration                                                                                                    | Recording                                        | Topical Updates                                                                     |
| September 29,<br>2017                                              | ABE UWSHR Policy & Plan Workshop Introduction Communications Overview                                                                    | Recording<br>Slides                              | Start Date:                                                                         |

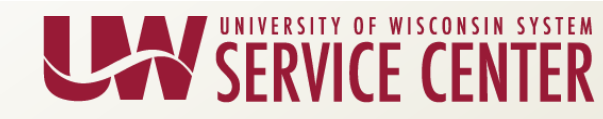

#### Workshops

#### HRS Workshop - Absence Management - Understanding and Using Results by Calendar Page

Date/Time: October 10, 2017 , 2:00pm - 3:30pm

and the suits by Calendar page.

Resources:

Results by Calendar - Accumulators Tab (Bi-weekly) tip sheet

Results by Calendar - Accumulators Tab (Monthly) tip sheet

Results by Calendar - Supporting Elements Tab tip sheet

Results by Calendar - Questions and Answers

#### Archive

#### Recording

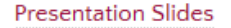

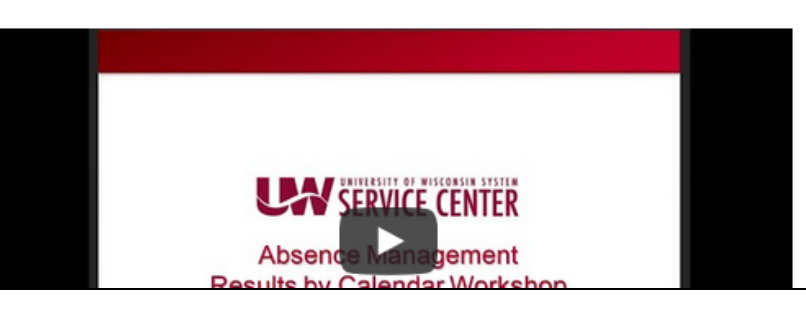

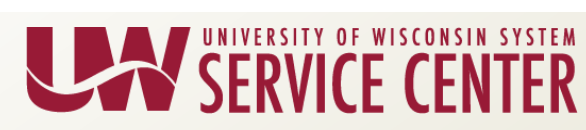

### Questions?

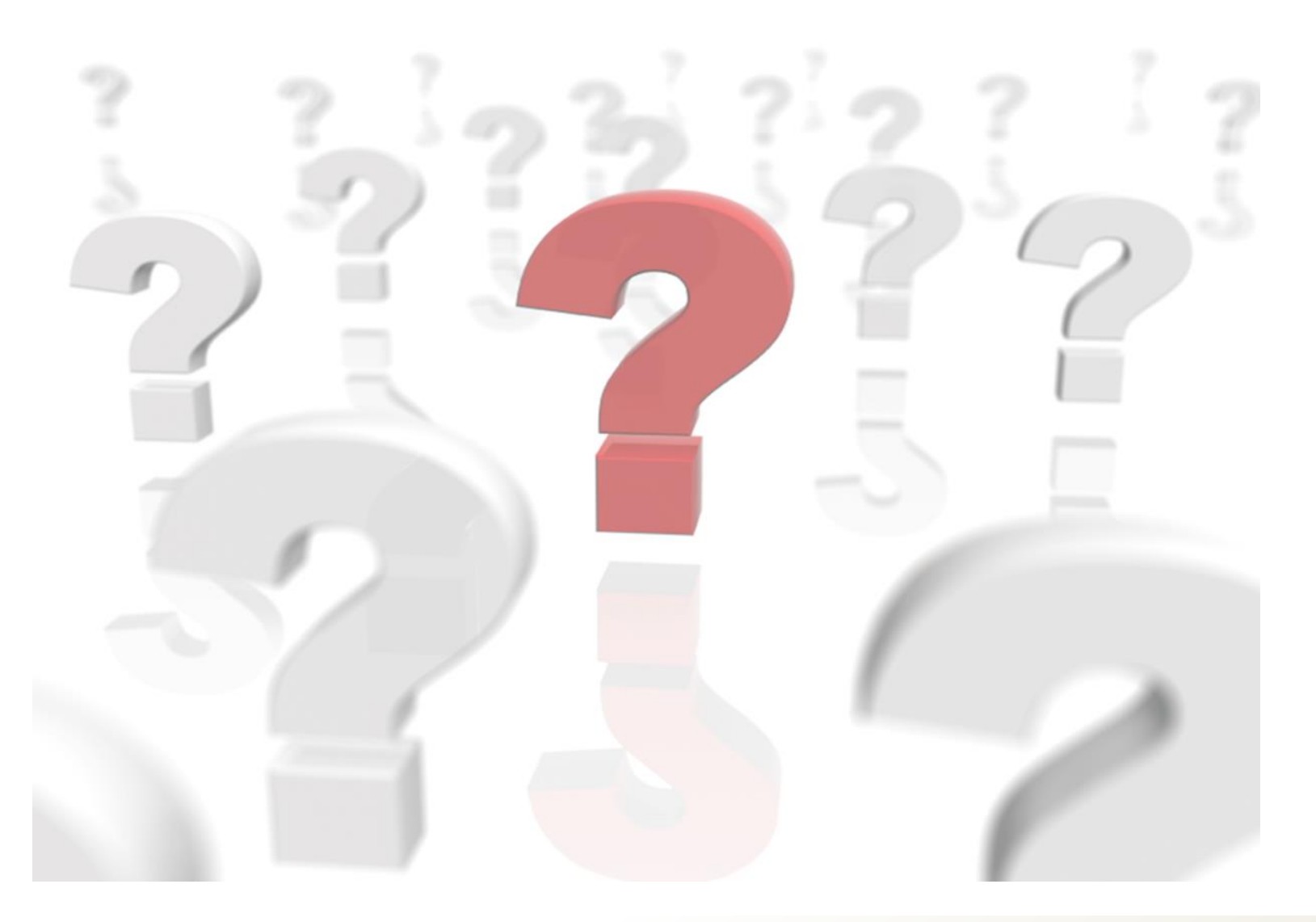

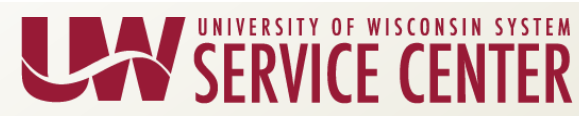

### **PY Calendar Review**

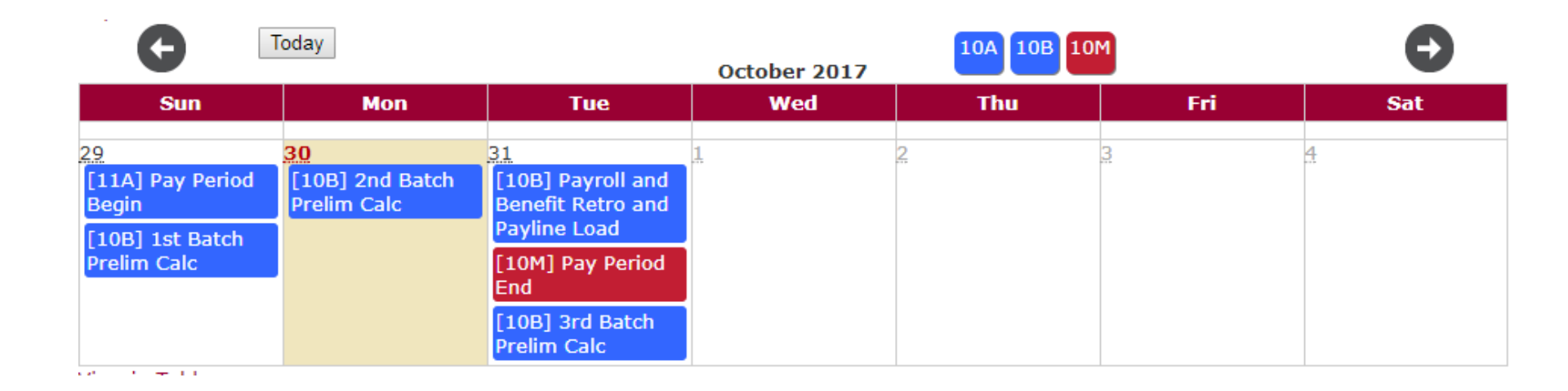

| Toda      | ау       |     | November 2017                                                                                                | 11A 11B 11                                                       | 4                     | Ð                      |
|-----------|----------|-----|----------------------------------------------------------------------------------------------------|------------------------------------------------------------------|-----------------------|------------------------|
| Sun       | Mon      | Tue | Wed                                                                                                    | Thu                                                              | Fri                   | Sat                    |
| <u>29</u> | 30       | 31  | 1<br>[11M] Pay Period<br>Begin<br>[10B] 4th Batch<br>Prelim Calc<br>[10B] FICA<br>Deadline<br>[10M] Pay Date | 2<br>[10B] Final Calc<br>[10B]<br>Confirmation<br>Deadline (Eve) | 3                     | 4                      |
| 5         | <u>6</u> | Ζ.  | 8                                                                                                    | <u>9</u><br>[10B] Pay Date                                       | 10<br>[11A] 1st Batch | 11<br>[11A] Pay Period |

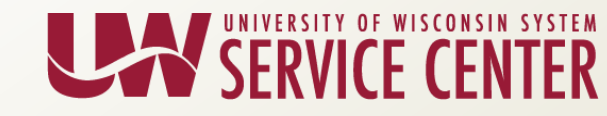

#### Institution Feedback

- UW Colleges
- UW Extension
- UW-Green Bay
- UW-Parkside
- UW-River Falls
- UW System Administration
- UW-Stout
- UW-Superior

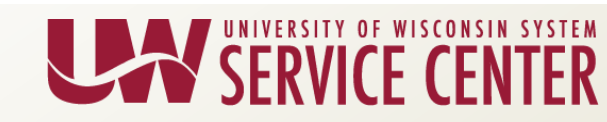

### **Contact Us**

- Contact your Affinity Group via Telephone, Email, Web Forms or Chat
- Visit our support page at <u>https://kb.wisc.edu/hrs/page.php?id=17960</u>

| AG Support phone numbers                                                                                                    | AG Support email addresses                                                       | LiveChat & Webforms                                                                             |
|----------------------------------------------------------------------------------------------------|----------------------------------------------------------------------------------|-------------------------------------------------------------------------------------------------|
| 7:45 a.m 4:30 p.m<br>5 days a week (Mon-Fri)                                                                                                    | 7:45 a.m 4:30 p.m<br>5 days a week (Mon-Fri)                                     | 7:45 a.m 4:30 p.m<br>5 days a week (Mon-Fri)                                                    |
| AG1: (888) 298-0141 (toll free) or<br>(608) 262-0600<br>AG2: (888) 298-0151(toll free) or<br>(608) 262-0419<br>AG3: (888) 298-4159 (toll free) or<br>(608) 262 6093 | AG1: <u>ag1@uwsa.edu</u><br>AG2: <u>ag2@uwsa.edu</u><br>AG3: <u>ag3@uwsa.edu</u> | <u>Click here to chat with a support agent</u><br><u>Use our web from to submit an incident</u> |

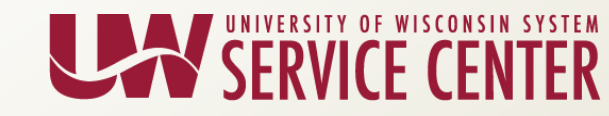

### Support Request Email

Please include the following in the subject line of your email:

- Description EE Name Empl Id/EmplRcd
  - Example Email Subject:
    - W2 Inquiry Buckingham U Badger 01234567/0

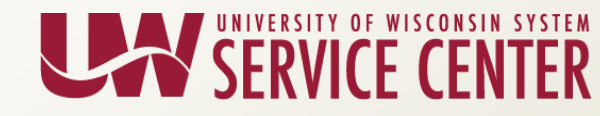